# TeacherReacher

**Parent Guide** 

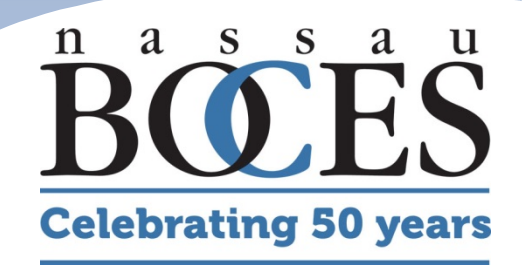

### Step 1 Go to www.teacherreacher.com

**Celebrating 50 years** 

On the main page, click on sign up

Choose District: Use the drop down and locate your district.

Parent First Name: Put your first name.

Parent Last Name: Put your last name.

Parent Email: Put your email address.

Password: This will be your password to access TeacherReacher. Don't put the password to access your Email account.

Verify Password: Type the same password again.

Parent Contact Number: Use either your home phone or your cell phone.

Click Create Account once.

|  | Create a TeacherReacher Account                                                                                                    | Choose district                  |
|--|----------------------------------------------------------------------------------------------------|----------------------------------|
|  | Notice: If you have used TeacherReacher® in the past your account is still active and you do not need to create a new account.                                                | parent first name                |
|  | All parents wishing to meet with their child's teachers during<br>Parent Teacher Conferences must fill out the form below in order to<br>establish a TeacherReacher® account. | parent last name<br>parent email |
|  | How to create a TeacherReacher® Account:                                                                                                    | password                         |
|  | 1. Fill out the form below and click the "Create Account".*If you                                                                                                    | retype-password                  |
|  | <ol> <li>Check your Email Account for an email with the subject<br/>"TeacherReacher - Activation Email".</li> </ol>                                                           | Phone Number                     |
|  | Note: Depending on your Email service you may need to check the "Junk Mail" folder.                                                                                           | CREATE ACCOUNT                   |
|  | <ol> <li>Open Email and click the "Activation Link" or paste the<br/>"Activation Link" into a web browser (like Internet Explorer or<br/>Mozilla Firefox).</li> </ol>         |                                  |
|  | <ol><li>After going to the web page sent in the email, you will be<br/>informed that your account has been activated.</li></ol>                                               |                                  |
|  | <ol> <li>Using your email address (as your username) and password,<br/>you will be able to log on to the TeacherReacher.com® and<br/>schedule meetings.</li> </ol>            |                                  |
|  | <ol> <li>After logging on you can add children to the account. This can<br/>be done via the "Add Child" link.</li> </ol>                                                      |                                  |
|  | <ol> <li>"scheduling dates" Check your schools . You may only sign up<br/>for appointments within the scheduling<br/>date range.</li> </ol>                                   |                                  |
|  | tutorials need assistance creating an account or logging in page.                                                                                                    |                                  |

## Step 2

### Go into your personal Email account

Sign into your e-mail account for an email from <u>admin@teacherreacher.com</u> or admin@paperfreeconcepts.com

Open e-mail and click the link inside to activate your TeacherReacher account .

Jeffrey S **Teacher Reacher - Activation Email** Arranged By: Date Newest on. admin@paperfreeconcepts.com - Today To: jbernhardt@paperfreeconcepts.com admin@paperfreeconcepts Dear Jeffrey Bernhardt, Teacher Reacher - Activ Thank you for creating an account with + Last Week TeacherReacher.com Please click the link below or copy and paste the link in a web browser (like Internet Explorer) to activate your account. http://www.teacherreacher.com/tr/index.cfm? pid=7&ac=904 Please DO NOT respond to this email

The Account Activated page will appear once your parent account is activated.

Bring your mouse to Login and click PARENT.

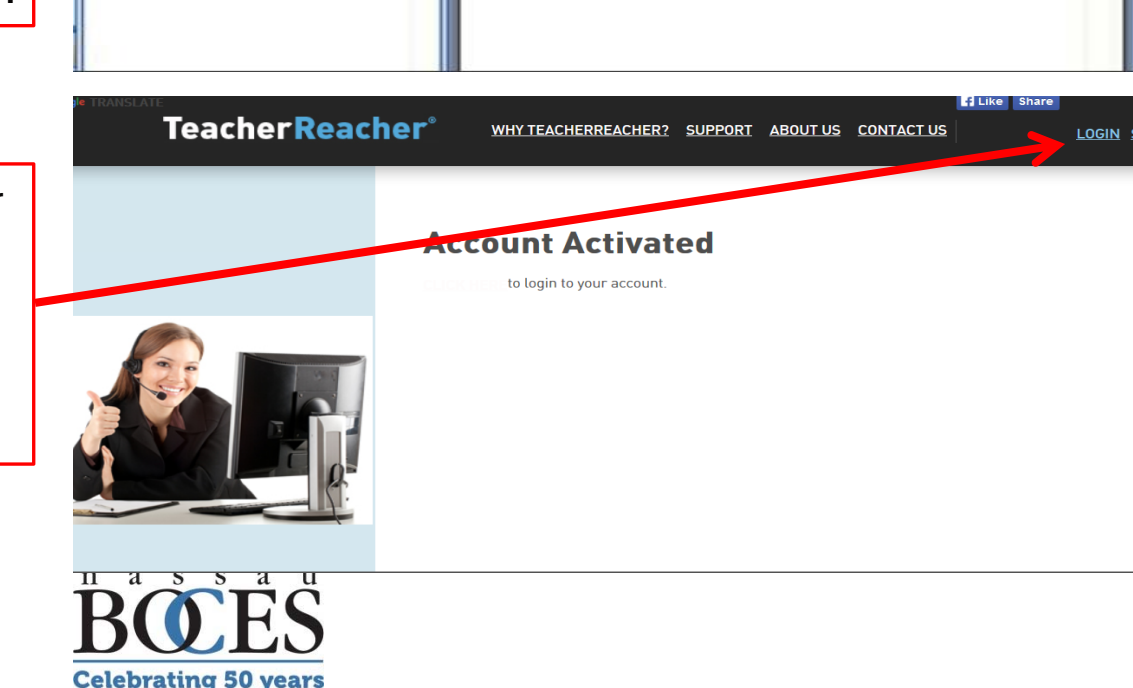

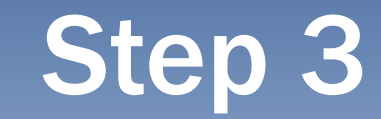

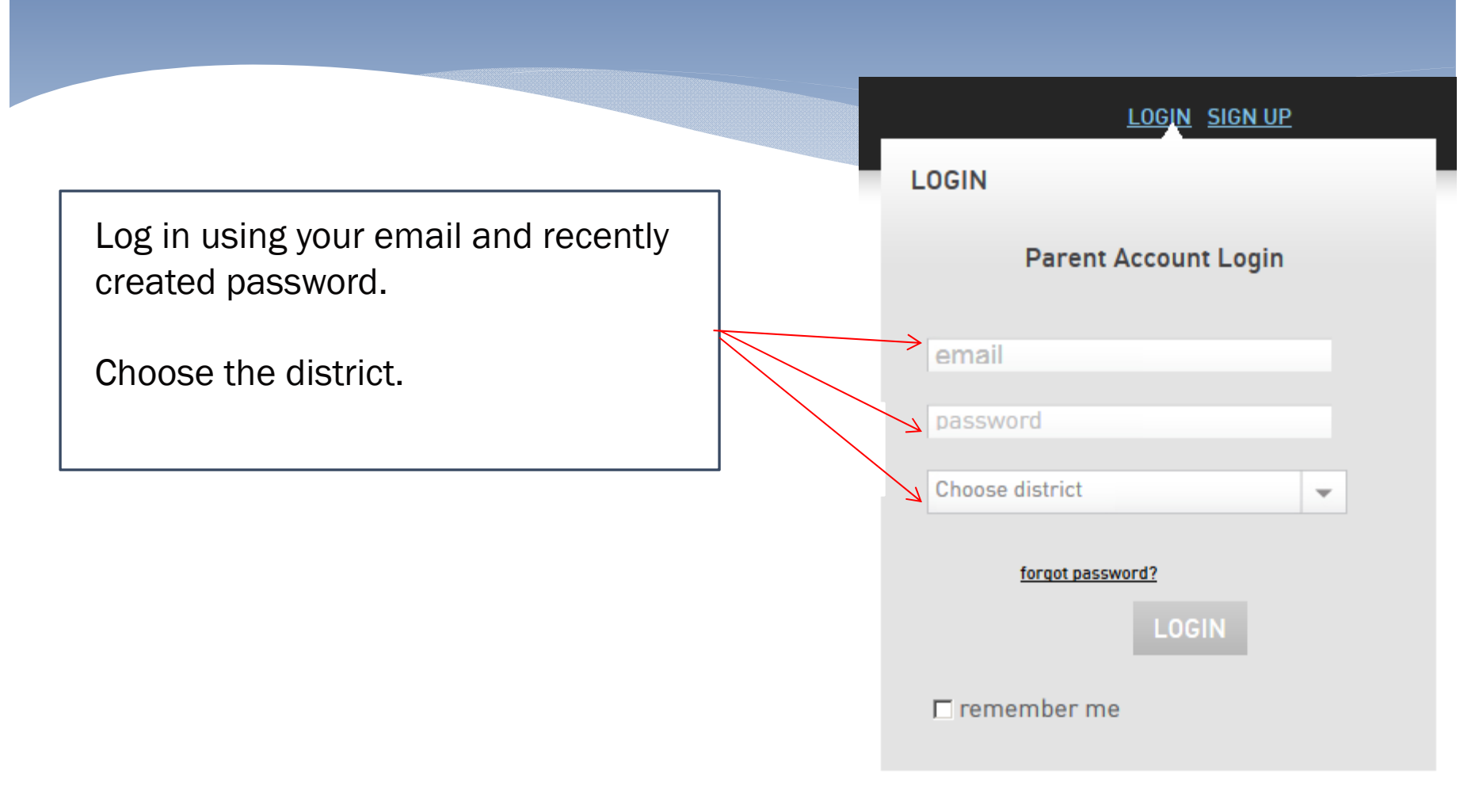

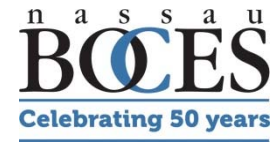

## **Click Parent Teacher**

**TeacherReacher**<sup>®</sup>

<u>MY ACCOUNT</u> <u>CONFERENCE SCHEDULER</u> <u>ADD CHILD</u> <u>SUPPORT</u> <u>LOGOUT</u>

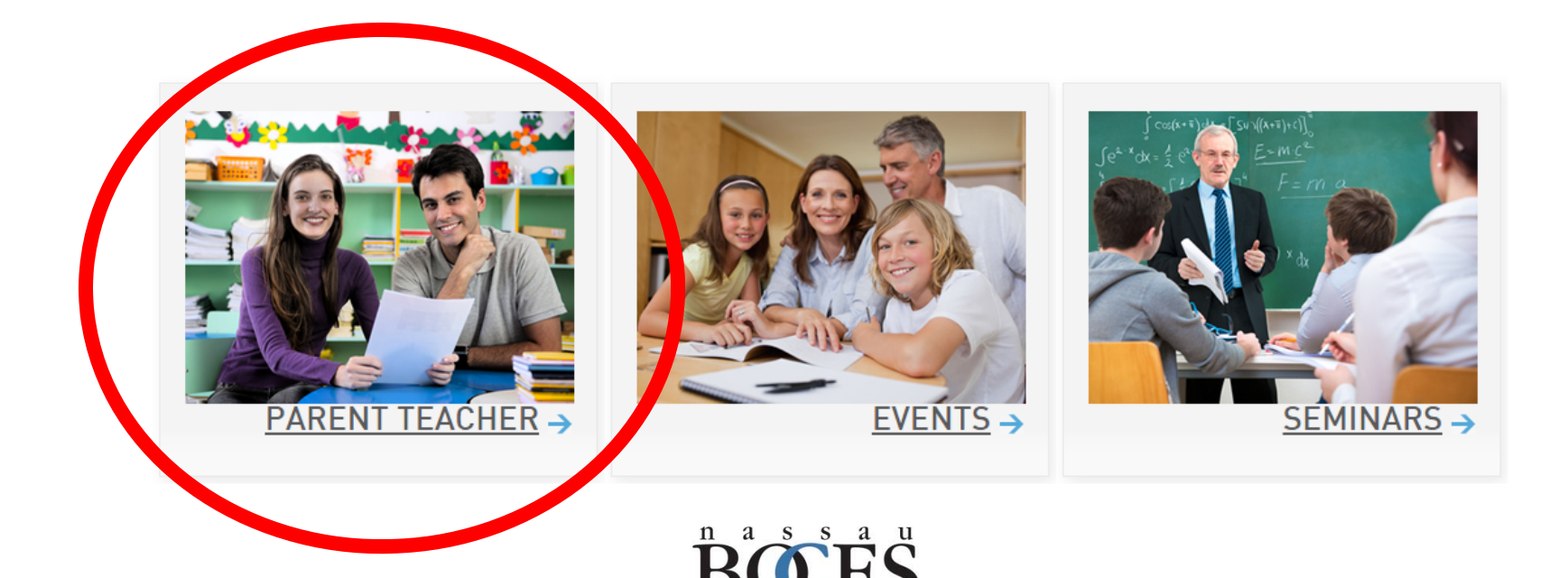

**Celebrating 50 years** 

## Add Children

#### **TeacherReacher**\*

<u>MY ACCOUNT</u> <u>SCHEDULERS</u> <u>ADD CHILD</u> <u>SUPPORT</u> <u>LOGOUT</u>

|           | Core     |            |             |      |        |  |
|-----------|----------|------------|-------------|------|--------|--|
| Date/Time | Room     | Teacher    | Student     | Swap | Delete |  |
|           |          | No Meeting | s Scheduled | 200  |        |  |
|           | Elective |            |             |      |        |  |
| Date/Time | Room     | Teacher    | Student     | Swap | Delete |  |
|           |          | No Meeting | s Scheduled |      |        |  |

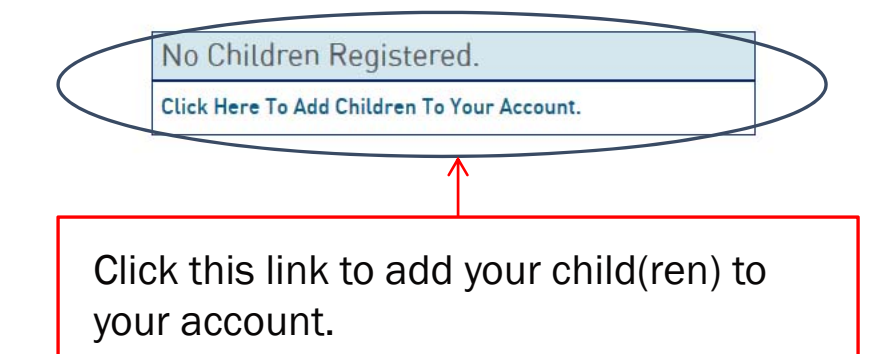

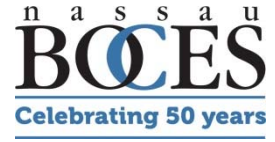

## Step 3 Add Children

**Celebrating 50 years** 

- 1. Select the school.
- 2. Enter child's first name (as registered in the school).
- 3. Enter child's last name (as registered in the school).
- 4. Enter the child's Birth Date.
- 5. Click "Find Student"
- 6. Select the correct student from the list.
- 7. Click "Add Student".
- 8. Repeat steps 1-7 for each child.

| CONNENT ONIEDREN       |    |                  |             |              |  |  |  |
|------------------------|----|------------------|-------------|--------------|--|--|--|
| No Children Registered |    |                  |             |              |  |  |  |
| SEARCH DATABA          | SE |                  |             |              |  |  |  |
| Choose School          |    |                  |             | •            |  |  |  |
| First Name:            | ch | ild's first name |             |              |  |  |  |
| Last Name:             | ch | ild's last name  |             |              |  |  |  |
| Birth Date:            |    | n 💌 1            | <b>-</b> 20 | 15 💌         |  |  |  |
|                        |    |                  | FIND S      | TUDENT       |  |  |  |
| SEARCH RESULTS         |    |                  |             |              |  |  |  |
|                        |    | Stu              | ident Found |              |  |  |  |
|                        |    | Name             | Grade       | Student ID   |  |  |  |
|                        | ۲  | Student Student  | 9           | 000000000012 |  |  |  |
| <sup>u</sup>           |    |                  | ADD ST      | UDENT        |  |  |  |

## Step 4A **Schedule Appointments**

#### **TeacherReacher**\*

MY ACCOUNT SCHEDULERS ADD CHILD SUPPORT LOGOUT

- 1. Move your mouse to Schedulers.
- 2. Then click on Parent Teacher.

| Parent Boces's PTC Schedule |      |                                  |         | Conference Dates             |              |                      |                      |            |     |
|-----------------------------|------|----------------------------------|---------|------------------------------|--------------|----------------------|----------------------|------------|-----|
|                             | Соге |                                  |         |                              |              | Student Student      |                      |            |     |
| Date/Time                   | Room | Room Teacher Student Swap Delete |         |                              |              | Date                 | Appointr             | nent Total |     |
| No Meetings Scheduled       |      |                                  |         |                              | October 2015 | Туре                 | Current / Max Appts. |            |     |
| Elective                    |      |                                  | (       | Make Appt.                   | Core:        | 0/8                  |                      |            |     |
| Date/Time                   | Room | Teacher                          | Student | Swap                         | Delete       |                      |                      | Elec.:     | 0/0 |
| No Meetings Scheduled       |      |                                  |         | 7                            |              | <u> </u>             |                      |            |     |
| RETRIEVE SCHEDULE           |      |                                  |         | October 28, 2015<br>10/28/15 | Туре         | Current / Max Appts. |                      |            |     |
|                             |      |                                  |         |                              | 3            |                      | Scheduling Closed    | Core:      | 0/8 |
|                             |      |                                  |         |                              |              |                      |                      | Elec.:     | 0/0 |
|                             |      |                                  |         |                              |              |                      |                      |            |     |
|                             |      |                                  | _       |                              |              |                      |                      |            |     |
|                             |      |                                  |         | 3. C                         | lick         | Make Appt            |                      |            |     |

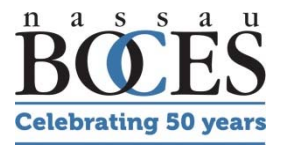

## Step 4B Click on Dept

|                                                                                                    | Teacher Reacher <sup>®</sup>                                                                                                    | MY ACCOUNT SCHEDULERS ADD CHILD SUPPORT LOGOUT                                                                                                    |
|----------------------------------------------------------------------------------------------------|----------------------------------------------------------------------------------------------------|----------------------------------------------------------------------------------------------------|
| <ol> <li>Click on Dept.</li> <li>Click on a teacher.</li> <li>Choose an available time.</li> <li>Click the "Make Appointment"<br/>button.</li> </ol> After clicking submit, Click make<br>Appointment and go through steps<br>1-4 again to sign up for additional<br>teachers. | DEPT ALPHA MY TEACHERS<br>CORE<br>CORE<br>ART<br>M Goldberg<br>J Gonzalez<br>H Lohr<br>K Schiulaz<br>N Scott<br>L Seckler<br>BUSINESS<br>ENGLISH<br>ESL<br>FOREIGN LANGUAGE<br>HEALTH<br>INDUSTRIAL ARTS<br>LOTE LANGUAGE OTHER THAN ENG | Choose Time <sup>0</sup> 12:45 PM - 12:50 PM <sup>2</sup> 2:00 PM - 2:10 PM <sup>1</sup> 12:50 PM - 12:55 PM <sup>2</sup> 2:05 PM - 2:10 PM <sup>1</sup> 12:55 PM - 1:00 PM <sup>2</sup> 2:10 PM - 2:15 PM <sup>1</sup> 1:05 PM - 1:05 PM <sup>2</sup> 2:10 PM - 2:15 PM <sup>1</sup> 1:05 PM - 1:05 PM <sup>2</sup> 2:20 PM - 2:15 PM <sup>1</sup> 1:05 PM - 1:10 PM <sup>2</sup> 2:20 PM - 2:25 PM <sup>1</sup> 1:15 PM - 1:20 PM <sup>2</sup> 2:20 PM - 2:35 PM <sup>1</sup> 1:15 PM - 1:20 PM <sup>2</sup> 2:30 PM - 2:35 PM <sup>1</sup> 1:15 PM - 1:20 PM <sup>2</sup> 2:35 PM - 2:40 PM <sup>1</sup> 1:20 PM <sup>2</sup> 2:35 PM - 2:40 PM <sup>1</sup> 1:30 PM <sup>2</sup> 2:45 PM - 2:50 PM <sup>1</sup> 1:30 PM <sup>2</sup> 2:55 PM - 2:50 PM <sup>1</sup> 1:30 PM <sup>2</sup> 2:55 PM - 3:00 PM <sup>1</sup> 1:30 PM <sup>2</sup> 2:55 PM - 3:00 PM <sup>1</sup> 1:40 PM <sup>2</sup> 2:55 PM - 3:00 PM <sup>1</sup> 1:40 PM <sup>2</sup> 2:55 PM - 3:00 PM <sup>1</sup> 1:55 PM |
|                                                                                                    | MUSIC<br>PHYSICAL EDUCATION<br>SCIENCE<br>SOCIAL STUDIES<br>SPECIAL EDUCATION<br>TBD<br>TECHNOLOGY<br>THE ARTS                                                                                                    | Enter specific questions<br>You have 100 characters left.                                                                                                    |

**Celebrating 50 years** 

### Step 5

#### After scheduling you can print your schedule or email it to yourself.

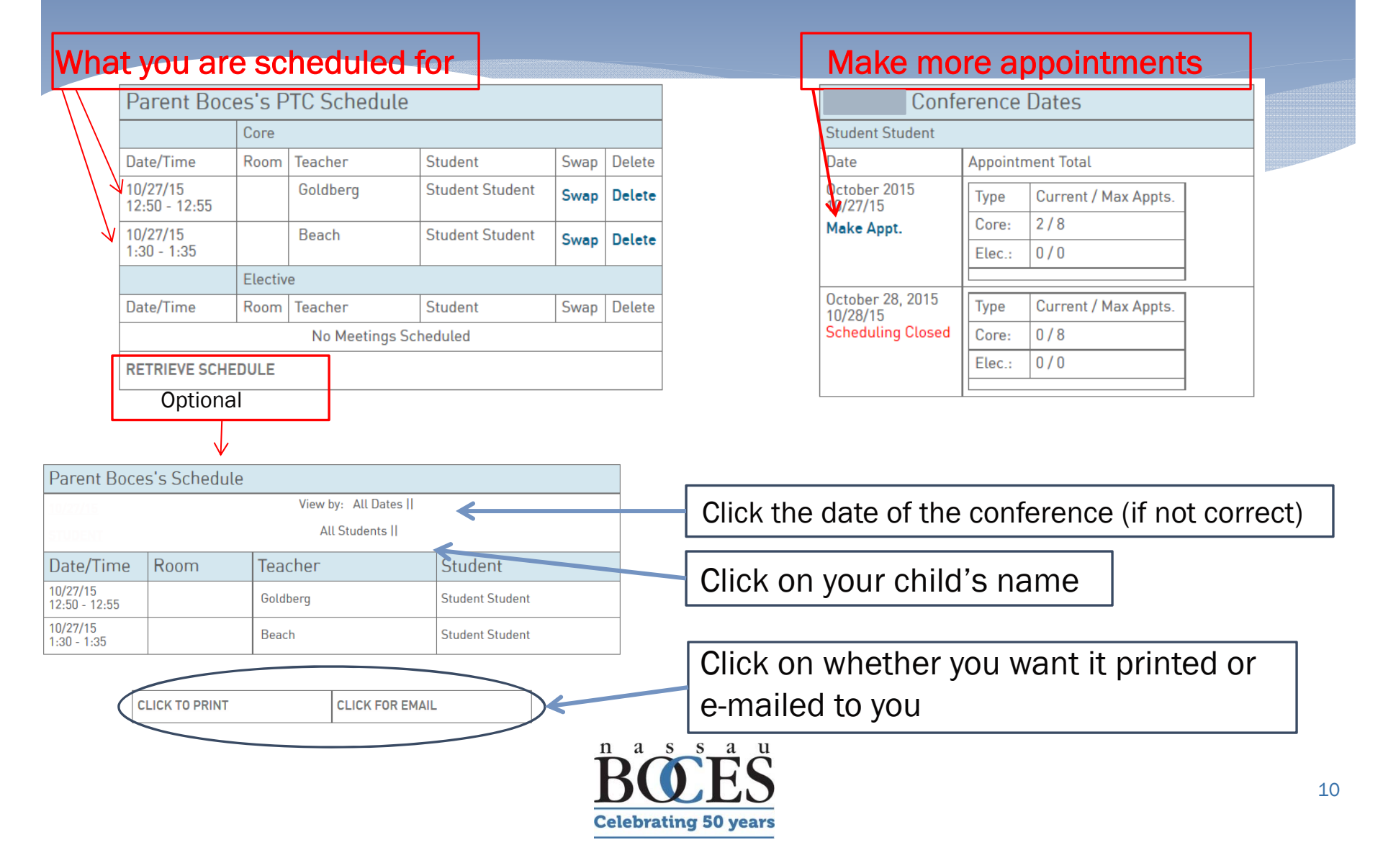

![](_page_10_Picture_0.jpeg)

![](_page_10_Picture_1.jpeg)

www.nassauboces.org